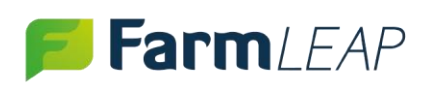

#### MANUEL D'UTILISATION: 2BS MAPPING TOOL

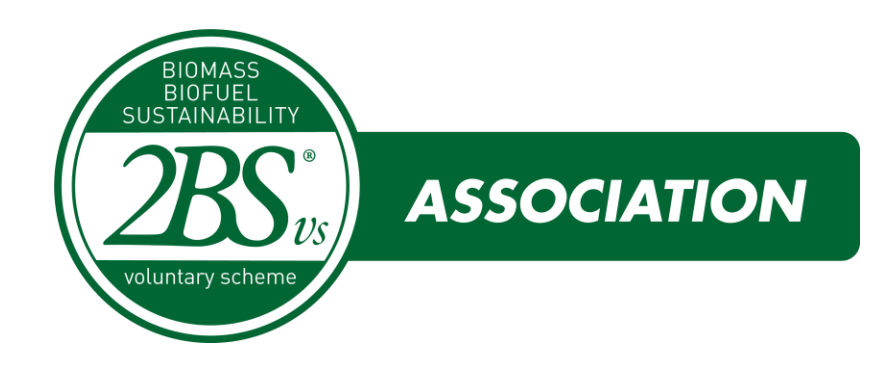

## Table des matières

| Manuel d'utilisation: 2BS Mapping Tool1                                      |
|------------------------------------------------------------------------------|
| 1. Connexion au compte2                                                      |
| 2. Tableau de bord2                                                          |
| 3. Créer une fiche exploitation3                                             |
| 4. Créer une nouvelle analyse3                                               |
| 5. Importer un fichier Télépac4                                              |
| 6. Exporter les analyses                                                     |
| 7. Visualiser les raisons de la non-durabilité ou durabilité sous condition5 |
| 8. Editer les surfaces de la parcelle5                                       |
| 9. Vérifier les distances et superficies par la mesure6                      |
| 10. Import groupé d'exploitations7                                           |
| 12. Visualiser la carte et les calques8                                      |
| 13. Consulter le centre d'aide8                                              |
| 14. Paramétrer votre club9                                                   |
| 15. Ajouter un conseiller et paramétrer ses droits9                          |
| 16. Modifier les informations de votre club10                                |

### Version: 11 octobre 2023

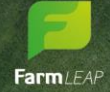

support@farmleap.com 09 80 80 37 52

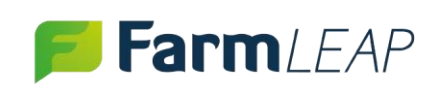

#### **1. CONNEXION AU COMPTE**

Firefox est un navigateur recommandé pour utiliser FarmLEAP dans les meilleures conditions. Rendez-vous sur la page <u>http://app.farmleap.com/login/2BS</u>

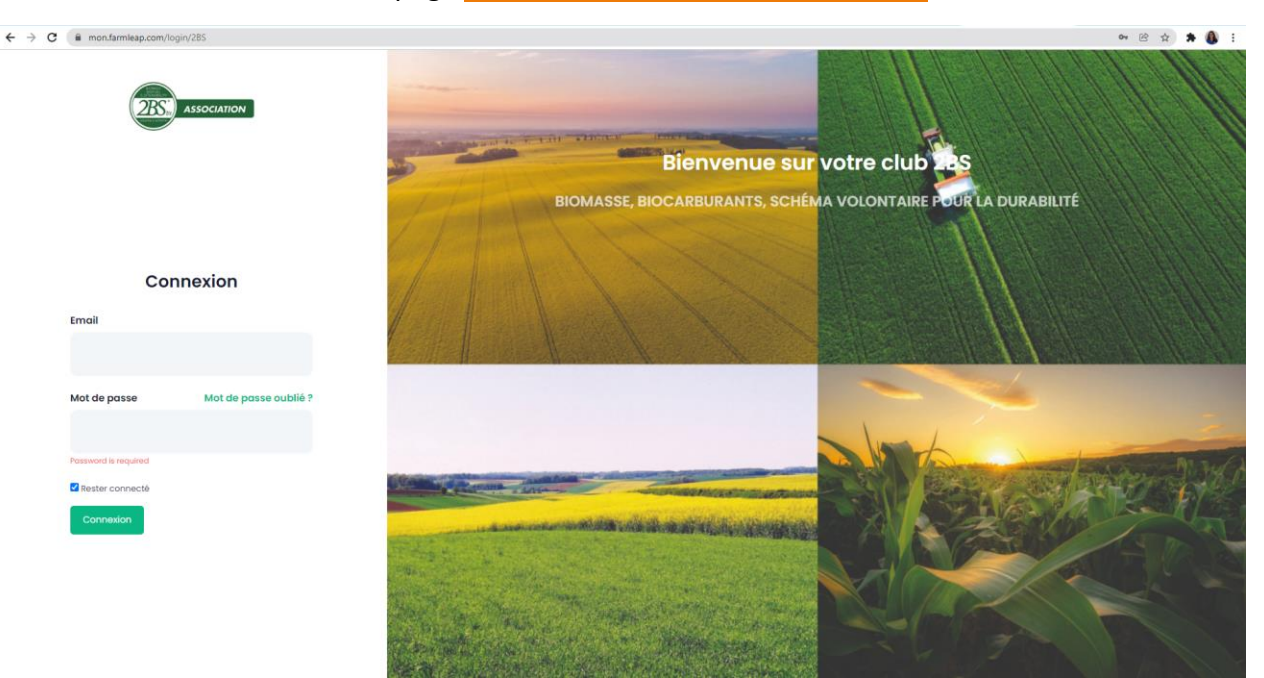

#### 2. TABLEAU DE BORD

Bienvenue sur votre outil 2BS Mapping Tool :

|                                                                         | Léontine MARTIN M                    |  |
|-------------------------------------------------------------------------|--------------------------------------|--|
| Outils A<br>Aller plus Ioin Me                                          | dministration<br>embres, conseillers |  |
| 2BS Mapping tool<br>Analyse de la durabilités fichiers TelePAC<br>Accès |                                      |  |

Via votre tableau de bord vous trouverez toutes les informations sur vos exploitations, les campagnes, et la carte interactive.

| 2BS Mapping Tool                 | Exploitations 🖗 Analyses | <u>ී</u> Carte            |                    |
|----------------------------------|--------------------------|---------------------------|--------------------|
| IIIN Nouvelle Fiche Exploitation | Nouvelle Analyse         | E<br>Import Exploitations | ⑦<br>Centre d'aide |
| Vos exploitations                |                          |                           |                    |
| Afficher 10 ¢ éléments           |                          |                           | Rechercher :       |
| EXPLOITATION 1. CODE             | INTERNE 11 ANALYSE       | S 11 DERNIÈRE ANALYSE     | 1 ACTIONS          |

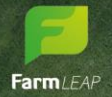

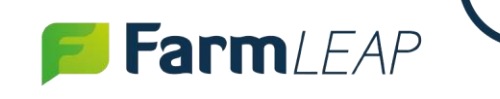

#### **3. CREER UNE FICHE EXPLOITATION**

Pour créer une nouvelle exploitation, dans l'onglet « Exploitations », cliquez sur « Nouvelle fiche Exploitation ». Saisissez alors toutes les informations dont vous disposez sur l'exploitation concernée :

| nformation de contact            |                                                                                                 |
|----------------------------------|-------------------------------------------------------------------------------------------------|
| Nom du contact de l'exploitation | Création d'une exploitation<br>Sans compte utilisateur pour le responsable de<br>l'exploitation |
| N° téléphone                     |                                                                                                 |
| Détaile Fundaitation             |                                                                                                 |

#### 4. CREER UNE NOUVELLE ANALYSE

Pour créer une nouvelle analyse cliquez sur « + » dans la liste des exploitations pour l'exploitation concernée, sélectionnez l'année de la démarche, les surfaces prévisionnelles et ajouter le fichier télépac (cette dernière étape pourra être réalisée dans un second temps, vous pouvez enregistrer sans ajouter de fichier télépac) :

| eil + 2BS Mapping tool |              |                          |                            |    |                                                                                                |
|------------------------|--------------|--------------------------|----------------------------|----|------------------------------------------------------------------------------------------------|
| Année de la démarche * | yse : Exploi | 2023                     |                            | ~  | Création d'une<br>analyse 2BS Mapping<br>tool                                                  |
| Surfaces prévisione    | lles         | Durables sous conditions | Non durables               |    | Vous pouvez debuter une<br>analyse<br>inscrire les previsionels,<br>ajouter le fichier Telepac |
| EN                     | ha           | ha                       | IOUTER LE FICHIER TÉLÉLPAC | ha | maintenant ou plus tard.<br>BIOMASS<br>BIOFUELS<br>SUSTAINABILIT                               |
|                        |              |                          |                            |    | voluntary schem                                                                                |

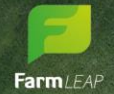

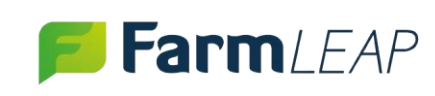

#### **5. IMPORTER UN FICHIER TELEPAC**

Pour importer un fichier Télépac, cliquez sur « Ajouter un fichier Télépac », sélectionner le fichier concerné dans votre ordinateur et ajouter d'éventuelles espèces complémentaires. Cliquez sur « Tout sélectionner » pour ajouter toutes les cultures :

| Nouvelle analyse 2BS Mapping tool : EA                                                                     | RLFORSAC                                                             |                                                                   |
|----------------------------------------------------------------------------------------------------|----------------------------------------------------------------------|-------------------------------------------------------------------|
| Par défaut seules les parcelles de Colza, Tournesol,                                                       | Blé, Maïs, Soja, Betterave sont importées                            | Envois du fichier<br>TELEPAC                                      |
| Fichier TELEPAC *                                                                                          | 14384_20180223081438.xml                                             | Vous pouvez debuter<br>une démarche<br>inscrire les previsionels, |
| Ajout d'espèces complementaires                                                                            | ionner / déselectionner                                              | ajouter le fichier Telepac                                        |
| Par défaut seules les parcelles dont l'espèce est con<br>importées. Vous pouvez cependant ajouter des espè | zemée par le protocole 285VS sont<br>ces cibles via le menu suivant. | maintenant ou plus<br>tard.                                       |
|                                                                                                    |                                                                      | BIOMAS<br>BIOFUE<br>SUSTAINAB                                     |

#### **6. EXPORTER LES ANALYSES**

Exporter les analyses au format que vous souhaitez, en cliquant sur « Rapport PDF », « CSV », « Excel », ou en cliquant sur « Copy » pour copier le contenu

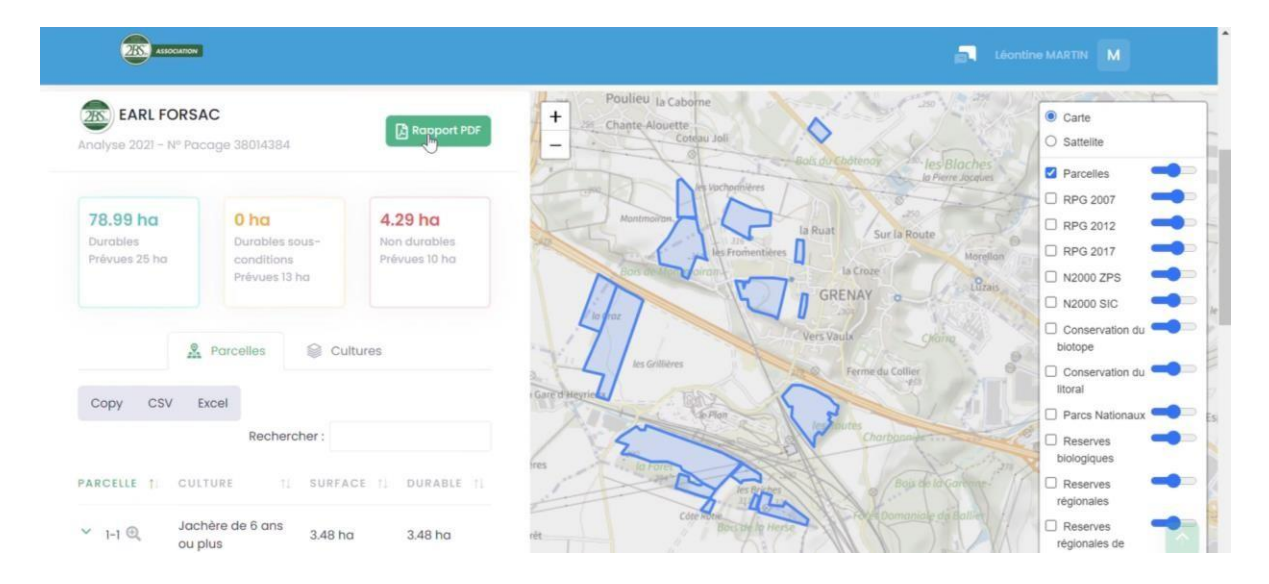

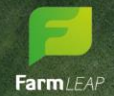

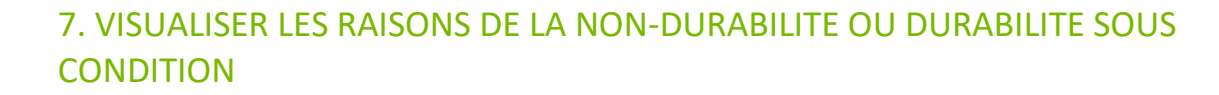

Lorsque vous cliquez sur la flèche à côté du nom de la parcelle, vous aurez les raisons de la non-durabilité et de la durabilité sous condition ainsi que les ratios de la culture principale sur cette parcelle.

|   | Ģ                      | Céré                             | ys                                                       |                                 |
|---|------------------------|----------------------------------|----------------------------------------------------------|---------------------------------|
|   | Durable                | sous conditions:                 | 0 ha / 0%                                                |                                 |
|   | Non durc               | ibles:                           | 0.386 ha / 99%<br>Surface non dur                        | able 2017                       |
|   | Modifica               | tions :                          | Aucune                                                   |                                 |
|   | action:                |                                  | Z                                                        |                                 |
| > | 19-1 🔍                 | Maïs ensilage                    | 9 ha                                                     | 8.995 ha /<br>100%              |
| ~ | 2-1 🔍                  | Prairie<br>permanente -<br>herbe | 13.85 ha                                                 | -0.001 ha /<br>0%               |
| ^ | 2-2 🔍                  | Orge d'hiver                     | 58.31 ha                                                 | 55.254 ha /<br>95%              |
|   | Durable :<br>conditior | sous 0 ho                        | a / 0%                                                   |                                 |
|   | Non durc               | ibles: 3.05<br>Surl<br>dur       | 52 ha / 5%<br>face non durable 2<br>able 2017 ratio: 305 | 017 Surface non<br>20.446294221 |

#### 8. EDITER LES SURFACES DE LA PARCELLE

FarmLEAP

Lorsque vous cliquez sur la flèche à côté du nom de la parcelle, vous pouvez voir les modifications que vous avez effectuées sur les surfaces. En cliquant sur l'icône Action vous pourrez éditer la parcelle.

| Céré                                          | élys                                                                |                                                      |
|-----------------------------------------------|---------------------------------------------------------------------|------------------------------------------------------|
| 08.68 ha /<br>5.78 %<br>Irables<br>évues 0 ha | 0.79 ha / 0.63<br>%<br>Durables sous-<br>conditions<br>Prévues 0 ha | 17.23 ha / 13.6<br>%<br>Non durables<br>Prévues 0 ha |
| CSV Exc                                       | & Parcelles 😂 Cultu                                                 | res                                                  |
| ti GULT                                       | Rechercher :                                                        | E 1) DURABLE 1)                                      |
| Orge     Dile sous cond durables:             | 1 dhiver 6.85 ha<br>1 ditions: 0 ha / 0%<br>0 ha / 0%               | 100%                                                 |
| Nodifications :<br>Iction:                    | Aucune                                                              |                                                      |
| 12-1 🔍 🛛 Bié te                               | endre d'hiver 19.84 ha                                              | 19.843 ha /<br>100%                                  |
| 12-2 🔍 Pois (                                 | de printemps 7.98 ha                                                | 7.984 ha /<br>100%                                   |

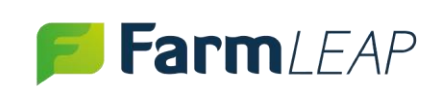

Vous pourrez sur cette interface modifier les surfaces analysées. Attention : ces modifications ne sont pas vérifiées par l'outil 2BS Mapping Tool. En cas d'audit par votre organisme de certification, ces modifications devront être justifiées. Vous avez une zone de texte prévue pour noter votre Justification. La surface modifiée ici doit être égale à la surface de la parcelle importée dans l'outil.

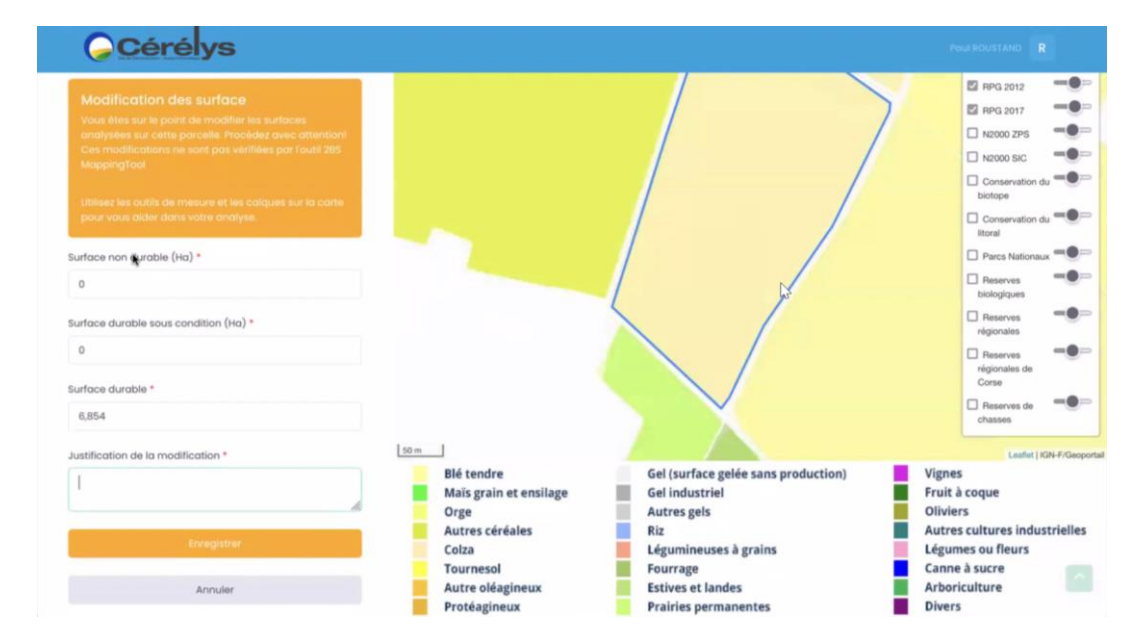

#### 9. VERIFIER LES DISTANCES ET SUPERFICIES PAR LA MESURE

Lorsque vous cliquez sur l'icône suivant Cliquez sur « Créer une nouvelle mesure », vous pourrez alors tracer des traits pour calculer la superficie de la zone que vous tracez. Lorsque vous cliquez sur « Finir la mesure », vous pourrez faire une nouvelle mesure en simultanée. En cliquant sur la surface mesurée vous pourrez retrouver les distances et superficies tracées. Cette mesure peut être faite sur la carte de toutes les parcelles.

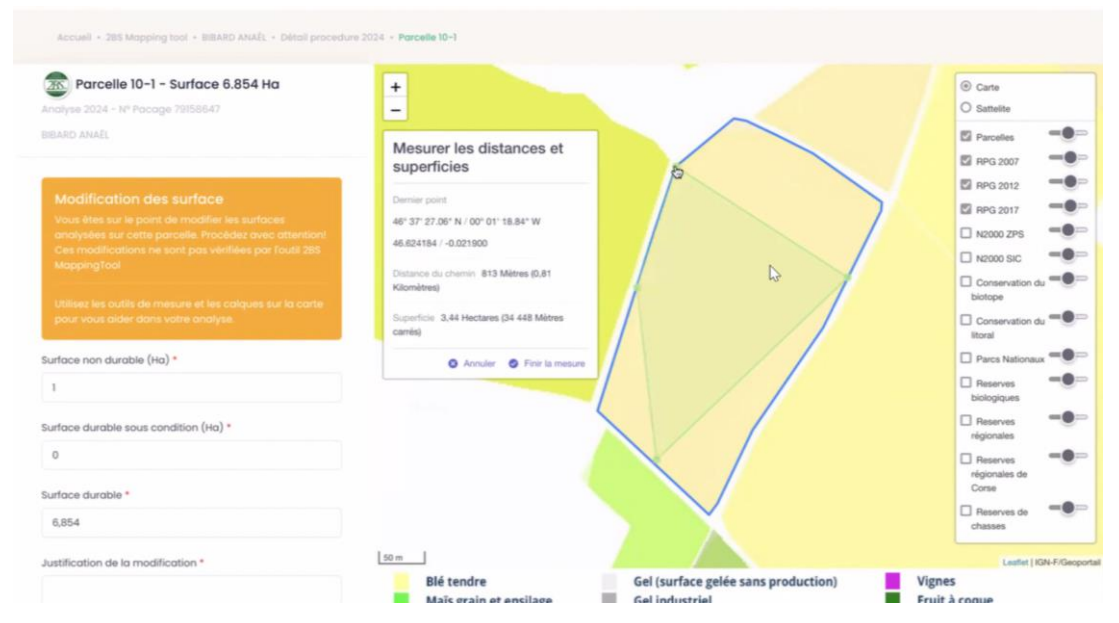

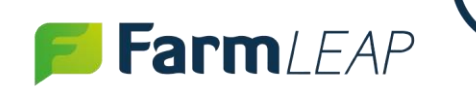

#### 10. IMPORT GROUPE D'EXPLOITATIONS

Importez un groupe d'exploitations au format CSV en cliquant sur « Import Exploitations » : utilisez le Fichier d'exemple à télécharger via « Fichier Exemple » :

| Cérélys                                                                                                    |                                          |
|----------------------------------------------------------------------------------------------------|------------------------------------------|
| Outils<br>Aller plus Ioin                                                                                      | Administration<br>Membres, conseillers   |
|                                                                                                    | Création groupée de fiches exploitations |
| Import groupé d'exploitations<br>Utilisez un fichier CSV pour importer rapidement un<br>groupe d'exploitations | Fichier CSV<br>Choisir un fichier        |
| Cet import ne créé pas de compte pour l'exploitant<br>Fichier d'exemple (la virgule sert de séparateur)        | Volider                                  |

Conservez les en-têtes de ce fichier et ajoutez-y vos données en utilisant comme séparateur des virgules. Si vous ne disposez pas des informations demandées via l'en-tête (par exemple le mail de l'exploitation), merci de ne rien saisir dans la case concernée. Pour afficher toutes les colonnes sur Excel cliquez sur Données > Convertir > Délimiter > Virgule > Terminé.

|                                                                                        |                                           |                      | import_f                                                                                     | farm_model 🔻           | 2                  | Rechercher (Alt         | +Q)                |            |                                                       | Vi                                                                                                    | ctoria Bevan                                                       | £ -                                                       | ٥           |
|----------------------------------------------------------------------------------------|-------------------------------------------|----------------------|----------------------------------------------------------------------------------------------|------------------------|--------------------|-------------------------|--------------------|------------|-------------------------------------------------------|----------------------------------------------------------------------------------------------------|--------------------------------------------------------------------|-----------------------------------------------------------|-------------|
| Fichier Accue                                                                          | il Insertion                              | Dessin M             | Vise en page                                                                                 | Formules               | DorGées            | Révision Afficha        | ige Aide           |            |                                                       |                                                                                                    |                                                                    | 🖵 Comme                                                   | entaire     |
| Obtenir de<br>données<br>Récupérer et trans                                            | es la la la la la la la la la la la la la | Actualiser<br>tout ~ | <ul> <li>Requêtes et</li> <li>Propriétés</li> <li>Modifier les equêtes et connexi</li> </ul> | connexions<br>liaisons | Données b<br>Types | Devises v<br>de données | Z↓ ZAZ<br>Z↓ Trier | Filtrer    | Ffacer<br>Réappliquer<br>Réappliquer<br>Avancé<br>rer | Convertir<br>Convertir<br>Convertir | Analyse<br>scénarios ¥<br>Prévi                                    | Feuille de<br>prévision<br>sion                           | ejE<br>Plan |
| A1 >                                                                                   | $i : \times \checkmark f_i$               | contact              | _name,contac                                                                                 | ct_email,cont          | tact_phone,far     | m_name,farm_d           | escription,fa      | arm_addres | s,farm_city,inte                                      | rnal_code,farm_siret,f                                                                                                    | arm_pacage                                                         |                                                           |             |
|                                                                                        |                                           |                      |                                                                                              |                        |                    |                         |                    |            |                                                       |                                                                                                    |                                                                    |                                                           |             |
| A                                                                                      | В                                         | С                    | D                                                                                            | E                      | F                  | G                       | н                  | 1          | J                                                     | K L                                                                                                    | М                                                                  | N                                                         |             |
| contact_nar                                                                            | e,contact_ema                             | il,contact_p         | ohone,farm_n                                                                                 | ame,farm_d             | escription,farr    | n_address,farm_         | city,internal      | _code,farm | _siret,farm_pac                                       | age                                                                                                    |                                                                    |                                                           |             |
| :                                                                                      |                                           |                      |                                                                                              |                        |                    |                         |                    |            |                                                       |                                                                                                    |                                                                    |                                                           |             |
| 1                                                                                      |                                           |                      |                                                                                              |                        |                    |                         |                    |            |                                                       |                                                                                                    |                                                                    |                                                           |             |
| 1                                                                                      |                                           |                      |                                                                                              |                        |                    |                         |                    |            | /                                                     | SUR LE F                                                                                                    | ICHIE                                                              | K /                                                       |             |
|                                                                                        |                                           |                      |                                                                                              |                        |                    |                         |                    |            | D                                                     | SUR LE F                                                                                                    |                                                                    | R A                                                       |             |
|                                                                                        |                                           |                      |                                                                                              |                        |                    |                         |                    |            | D                                                     | SUR LE F<br>EXEMPLE,                                                                                                    | AFFIC                                                              | CHEZ                                                      |             |
|                                                                                        |                                           |                      |                                                                                              |                        |                    |                         |                    |            | D                                                     | SUR LE F<br>EXEMPLE,<br>LES DONN                                                                                                    | AFFIC<br>ÉES P                                                     | R<br>CHEZ<br>PAR                                          |             |
|                                                                                        |                                           |                      |                                                                                              |                        |                    |                         |                    |            | COL                                                   | SUR LE F<br>EXEMPLE,<br>LES DONN<br>ONNE VIA                                                                                                    | AFFIC<br>ÉES P<br>CONV                                             | R<br>CHEZ<br>AR<br>VERTI                                  | R           |
|                                                                                        |                                           |                      |                                                                                              |                        |                    |                         |                    |            | COL                                                   | SUR LE F<br>EXEMPLE,<br>LES DONN<br>_ONNE VIA                                                                                                    | AFFIC<br>ÉES P<br>CONV                                             | CHEZ<br>CHEZ<br>CAR<br>CERTI                              | R           |
|                                                                                        |                                           |                      |                                                                                              |                        |                    |                         |                    | /          |                                                       | SUR LE F<br>EXEMPLE,<br>LES DONN<br>_ONNE VIA<br>ÉLIMITER                                                                                                    | AFFIC<br>ÉES P<br>CONV<br>> VIRG                                   | R<br>CHEZ<br>PAR<br>VERTII<br>GULE                        | R<br>>      |
|                                                                                        |                                           |                      |                                                                                              |                        |                    |                         |                    |            |                                                       | SUR LE F<br>EXEMPLE,<br>LES DONN<br>ONNE VIA<br>ÉLIMITER<br>ERMINÉ, A                                                                                                    | AFFIC<br>ÉES P<br>CONV<br>> VIRG                                   | CHEZ<br>AR<br>ERTII<br>GULE                               | R<br>>      |
| 6<br>6<br>7<br>8<br>1<br>0<br>1<br>1<br>2<br>2                                         |                                           |                      |                                                                                              |                        |                    |                         |                    | (          |                                                       | SUR LE F<br>EXEMPLE,<br>LES DONN<br>ONNE VIA<br>ÉLIMITER<br>ERMINÉ, A                                                                                                    | AFFIC<br>ÉES P<br>CONV<br>> VIRG                                   | CHEZ<br>AR<br>ERTII<br>GULE                               | R >         |
| 4<br>5<br>7<br>9<br>0<br>1<br>2<br>2<br>3<br>4                                         |                                           |                      |                                                                                              |                        |                    |                         |                    |            | COI<br>> D<br>T<br>C                                  | SUR LE F<br>EXEMPLE,<br>LES DONN<br>ONNE VIA<br>ÉLIMITER<br>ERMINÉ. A<br>ONSERVEZ                                                                                                    | AFFIC<br>ÉES P<br>CONV<br>> VIRG<br>TTENT                          | CHEZ<br>AR<br>ERTII<br>OULE<br>FION<br>LES                | R >         |
| 4<br>5<br>7<br>9<br>9<br>0<br>1<br>1<br>2<br>2<br>3<br>3<br>4<br>5<br>5                |                                           |                      |                                                                                              |                        |                    |                         |                    |            | COI<br>> D<br>T<br>C<br>E                             | SUR LE F<br>EXEMPLE,<br>LES DONN<br>ONNE VIA<br>ÉLIMITER<br>ERMINÉ. A<br>ONSERVEZ<br>N-TÊTE D                                                                                                    | AFFIC<br>ÉES P<br>CONV<br>> VIRG<br>TTENT<br>BIEN<br>EXEM          | CHEZ<br>AR<br>ERTII<br>GULE<br>FION<br>LES<br>PLE         | R >         |
| 4<br>5<br>7<br>9<br>9<br>0<br>1<br>1<br>2<br>2<br>3<br>4<br>5<br>5<br>5<br>5           |                                           |                      |                                                                                              |                        |                    |                         |                    |            |                                                       | SUR LE F<br>EXEMPLE,<br>LES DONN<br>LONNE VIA<br>ÉLIMITER<br>ERMINÉ, A<br>ONSERVEZ<br>N-TÊTE D'                                                                                                    | AFFIC<br>ÉES P<br>CONV<br>> VIRG<br>TTENT<br>BIEN<br>EXEM          | CHEZ<br>AR<br>ERTII<br>GULE<br>FION<br>LES<br>PLE         | R >         |
| 4<br>5<br>5<br>7<br>7<br>9<br>0<br>0<br>1<br>2<br>2<br>3<br>3<br>4<br>5<br>5<br>5<br>7 |                                           |                      |                                                                                              |                        |                    |                         |                    |            | COI<br>> D<br>T<br>C<br>E<br>AV                       | SUR LE F<br>EXEMPLE,<br>LES DONN<br>LONNE VIA<br>ÉLIMITER<br>ERMINÉ. A<br>ONSERVEZ<br>N-TÊTE D'<br>/ANT D'AJO                                                                                                    | AFFIC<br>ÉES P<br>CONV<br>> VIRG<br>TTENT<br>BIEN<br>EXEM<br>DUTER | CHEZ<br>AR<br>CERTII<br>OULE<br>TION<br>LES<br>PLE<br>VOS | R >         |

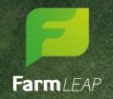

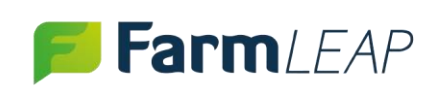

#### **12. VISUALISER LA CARTE ET LES CALQUES**

En cliquant sur « Carte » via votre tableau de bord, vous pouvez cocher ou décocher les différents calques, et modifier leurs opacités via le panneau à droite de la carte. Vous pouvez aussi zoomer ou dézoomer votre visualisation de la carte via les boutons + et – en haut de la carte ou avec la molette de votre souris d'ordinateur. En fonction de votre réseau internet etdu niveau de dézoomer que vous avez choisi, les différents calques peuvent mettre plus ou moins de temps à s'afficher.

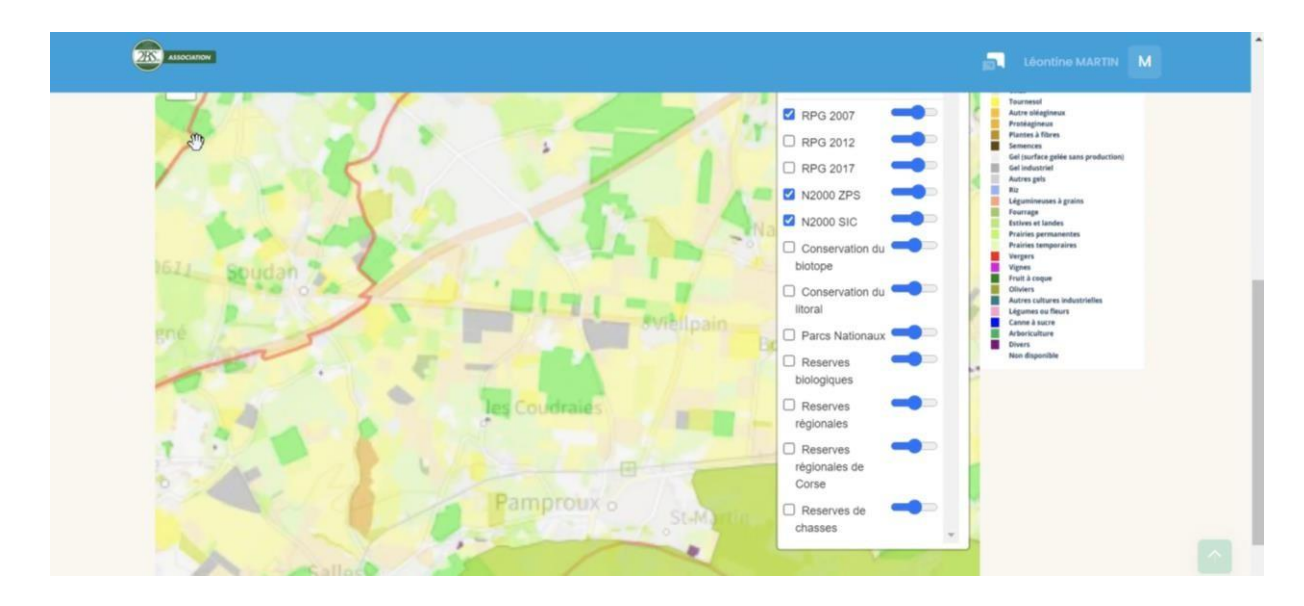

#### **13. CONSULTER LE CENTRE D'AIDE**

Utilisez le centre d'aide accessible depuis votre tableau de bord via « Centre d'aide », pour accéder à plus d'informations.

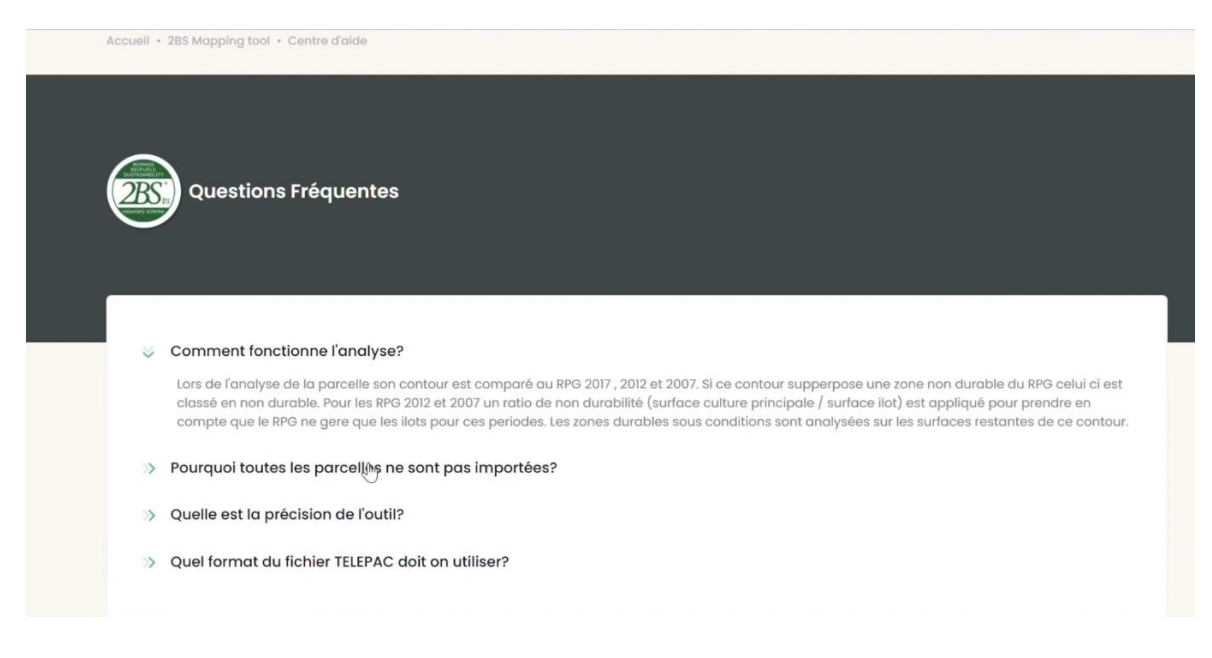

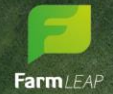

# FarmLEAP

#### **14. PARAMETRER VOTRE CLUB**

#### Voici l'espace « Administration » :

| us ioin                                                                                                    | Membres, conseillers                                                                          |                                                           |
|----------------------------------------------------------------------------------------------------|-----------------------------------------------------------------------------------------------|-----------------------------------------------------------|
| Administration                                                                                                    |                                                                                               |                                                           |
| Gérez les différents aspects de votre club.                                                                                   |                                                                                               |                                                           |
| Gestion des membres<br>Gérez les membres de votre Club,<br>inscrivez de nouveaux utilisateurs,<br>invitez de nouveaux membres | Gestion des conseillers<br>Visualisez et gérez vos conseillers, leurs<br>rôles et permissions | Gestion des droits<br>Gérez les droits de vos conseillers |
| Gestion des groupes                                                                                                    | Gestion des informations du club                                                              | Statistiques                                              |
| Gérez et visualisez les différents types de<br>aroupes liés à votre Club                                                      | Mettez à jour les informations générales                                                      | Consultez diverses statistiques liées à                   |

#### **15. AJOUTER UN CONSEILLER ET PARAMETRER SES DROITS**

Pour ajouter un conseiller, rendez-vous dans « Gestion des conseillers » : attention à bien leur attribuer le rôle de Conseiller économique pour qu'ils aient accès à l'outil 2BS Mapping Tool par défaut ou tout autre rôle que vous aurez paramétrez dans l'espace « Gestion des droits ». Ajouter les informations du conseiller. Si cet utilisateur a déjà un compte sur FarmLEAP, merci de contacter le support pour que nous l'ajoutions à votre club. Un conseiller peut animer plusieurs clubs.

| Créer un nouveau conseiller                                                                                                    |
|----------------------------------------------------------------------------------------------------|
| créez un compte pour votre nouveau conseiller. Choisissez ses fonctions pour configurer ses services<br>In email lui parviendra avec tous les details pour se connecter. |
| Iom *                                                                                                    |
| rénom *                                                                                                    |
| fot de passe *                                                                                                    |
| mail *                                                                                                    |
| éléphone *                                                                                                    |
| - 0010046070                                                                                                    |

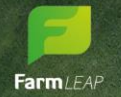

Pour paramétrer les droits des conseillers, rendez-vous dans « Gestion des droits », cochez les différentes cases pour donner accès à l'outil 2BS Mapping Tool aux différentes fonctions de votre club. Vous pouvez créer des fonctions via le bouton « Gestion des fonctions ».

| ministration • Gestion des conseillers • G                                                                                | Sestion des droits |             |               |                          |                                             |                            |                        |                 |
|----------------------------------------------------------------------------------------------------|--------------------|-------------|---------------|--------------------------|---------------------------------------------|----------------------------|------------------------|-----------------|
| Gestion des droits                                                                                                    |                    |             |               |                          |                                             |                            |                        |                 |
| Associez les services de votre club aux differentes fonctions de vos conseillers pour gérer les outils a leur disposition |                    |             |               |                          |                                             |                            |                        |                 |
|                                                                                                    |                    |             |               |                          |                                             |                            |                        |                 |
|                                                                                                    |                    |             |               |                          |                                             |                            | Search:                |                 |
|                                                                                                    |                    |             |               |                          |                                             |                            |                        |                 |
| Gestion des fonctions                                                                                                    | Animateur ᡝ        | Auditeur ᡝ  | Collecteur ᡝ  | Conseiller<br>economique | Conseiller<br>environnemental               | Metteur<br>en<br>marché    | Responsable<br>filière | 🕴 Technicien ᡝ  |
| Gestion des fonctions 11                                                                                                  | Animateur 🏦        | Auditeur †‡ | Collecteur ↑₿ | Conseiller<br>economique | Conseiller<br>environnemental <sup>†↓</sup> | Metteur<br>en<br>marché    | Responsable<br>filière | ₿ Technicien ↑₿ |
| Gestion des fonctions 14 No group 2BSVS MappingTool                                                                       | Animateur 🏦        | Auditeur 🏦  | Collecteur †  | Conseiller<br>economique | Conseiller<br>environnemental               | Metteur<br>en fi<br>marché | Responsable<br>filière | Technicien      |

#### 16. MODIFIER LES INFORMATIONS DE VOTRE CLUB

Dans « Administration », en cliquant sur « Gestion des informations du club » vous pourrez :

- Changer le nom de votre club
- Changer sa description

FarmLEAP

- Ajouter un logo à votre entreprise pour une bannière et des éditions de documents à votre image

| <b>Cérélys</b>                                       |                                        | Paul ROUSTAND |
|------------------------------------------------------|----------------------------------------|---------------|
| Outils<br>Aller plus loin                            | Administration<br>Membres, conseillers |               |
| Administration - A propos du club                    |                                        |               |
| Modifier les informations du club                    |                                        |               |
| Nom du club *                                        |                                        |               |
| Cerelys<br>Description du club                       |                                        |               |
| Bienvenue dans le club Cérélys !                     |                                        | h             |
| Logo du club Choisir un fichier Aucun fichier choisi |                                        |               |
| Adresse du club                                      |                                        |               |

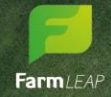

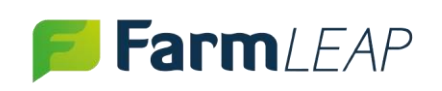

Pour toutes questions ou pour tous problèmes techniques, vous pouvez nous contacter par e-mail à l'adresse : <u>support@farmleap.com</u>

> Ou par téléphone au 09 80 80 37 52 du lundi au vendredi de 9h30 à 12h et de 13h45 à 17h30.

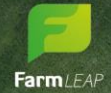

support@farmleap.com 09 80 80 37 52